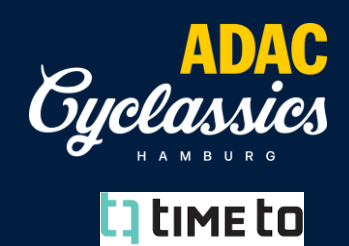

#### III Nur für Firmenteams – bei Bezahlung auf Rechnung und Kostenübernahme der Startplatzgebühr der Teilnehmenden durch die Firma III

- 1. Homepage: <u>https://www.cyclassics-hamburg.de/</u>
- 2. "Jetzt anmelden" auswählen und weiter unten auf den Button "JETZT ANMELDEN" klicken, dann öffnet sich ein neues Fenster:

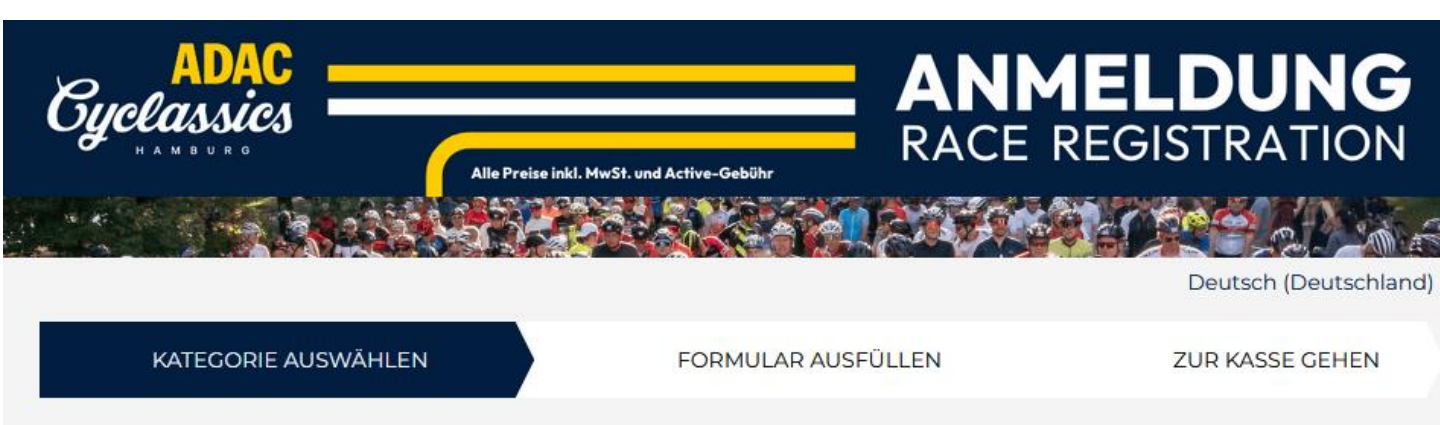

# ADAC Cyclassics Hamburg 2025

- 3. Wenn Sie als Team Captain ein Team anlegen möchten, müssen Sie NICHT am Rennen teilnehmen. Wenn Sie als Teamleitung selbst auch mitfahren möchten, denken Sie daran auch sich selbst in der Startplatzanzahl zu berücksichtigen und anzumelden.
- 4. Wählen Sie bitte die Kategorie "Gruppenanmeldung / Nicht teilnehmende Teamleitung:

Nicht teilnehmende Teamleitung

Mit dieser Option hast du die Möglichkeit ein Corporate Team zu erstellen und auf Wunsch Plätze für dein Team bereits im voraus per Kreditkarte zu zahlen.

i https://www.cyclassics-hamburg.de/de/breitensport/firmen-teams

Alter 18 und älter am 17.08.2025

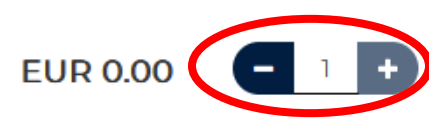

## ANLEITUNG GRUPPENANMELDUNG – CORPORATE TEAM

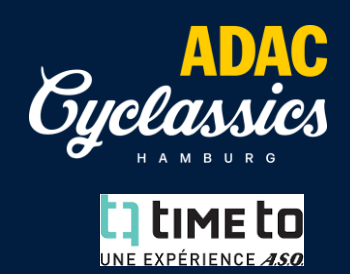

- 5. Mit Klick auf das "+" Symbol am Ende der Zeile einen Platz als "(nicht) teilnehmende Teamleitung" auswählen. Die (nicht teilnehmende) Teamleitung ist nicht für das Rennen registriert, hat aber die Möglichkeit beliebig viele Startplätze für die jeweilige Gruppe zu kaufen.
- 6. Mit Klick auf WEITER am unteren Bildschirmrand geht es zum nächsten Schritt.
- 7. Oben die eigenen Daten ausfüllen.
- 8. Unter dem Punkt "Teaminfos" Teamname, Teambeschreibung und Zutrittsregeln für das Team festlegen
- 9. Bei Vorausbezahlung für Teammitglieder die erste Option auswählen.

Sie zahlen dann auf Rechnung. Bitte kontaktieren Sie uns im Anschluss an die Team Erstellung und teilen uns die Rechnungs-adresse mit.

#### 10. Bei Bezahlung per Kreditkarte bitte auf "Ich bezahle im Voraus" auswählen.

· Für diese Anmeldung müssen Sie ein Team erstellen.

Team erstellen

#### **Team erstellen**

Die Teammitglieder melden sich selbst an. Als Teamleiter können Sie die Teammitglieder mithilfe der Funktionen des Teamleiterzentrums verwalten und einladen.

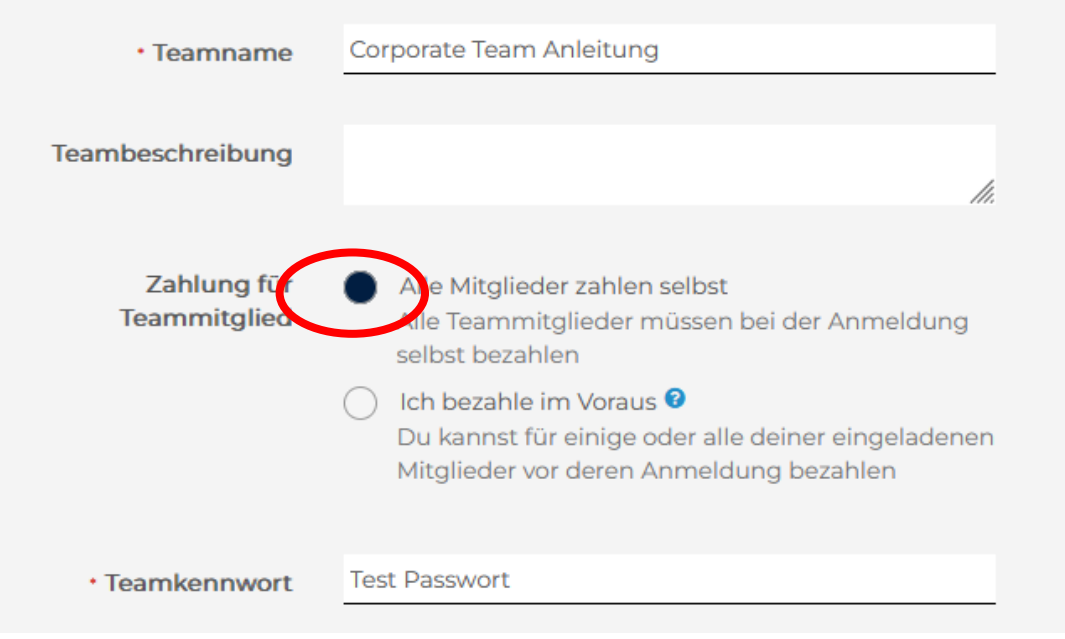

## ANLEITUNG GRUPPENANMELDUNG -**CORPORATE TEAM**

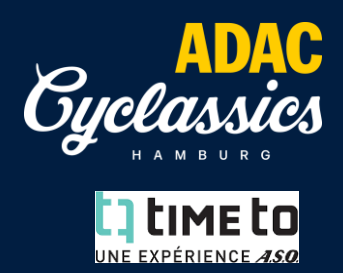

### 11. Weiter nach unten scrollen

#### 12. Bei Bedarf einer gesammelten Abholung der Startunterlagen bitte folgende Infos komplett ausfüllen:

| PAKETABHOLUNG FÜR VERWANDTE UND FREUNDE                    |                                                                                                    |    |  |  |  |  |  |  |
|------------------------------------------------------------|----------------------------------------------------------------------------------------------------|----|--|--|--|--|--|--|
| Mithilfe der Paketabholung f<br>Wettkampfpakete abholen.   | ür Verwandte und Freunde können alle Gruppenmitglieder sämtliche                                                   |    |  |  |  |  |  |  |
| 🔵 Nein                                                     |                                                                                                    |    |  |  |  |  |  |  |
| Einer Gruppe beitreten                                     |                                                                                                    |    |  |  |  |  |  |  |
| Gruppe erstellen                                           |                                                                                                    |    |  |  |  |  |  |  |
| Gruppenname                                                |                                                                                                    |    |  |  |  |  |  |  |
| Eingabecode                                                |                                                                                                    |    |  |  |  |  |  |  |
| Einladungslink                                             | https://endurancecui.active.com/eve KOPIEREN                                                                       |    |  |  |  |  |  |  |
|                                                            | Laden Sie Ihre Freunde ein, sich für die Veranstaltung                                                             |    |  |  |  |  |  |  |
|                                                            | anzumelden und Ihrer Paketabholungsgruppe beizutreten.<br>Dieser Link wird nach Abschluss der Anmeldung aktiviert. |    |  |  |  |  |  |  |
|                                                            |                                                                                                    |    |  |  |  |  |  |  |
|                                                            | WEITE                                                                                                    | ER |  |  |  |  |  |  |
| 12. Mit Klick auf "<br>Eventvereinbarung                   | weiter" am unteren Bildschirmrand geht es zu den<br>gen sowie Verzichtserklärungen                                 |    |  |  |  |  |  |  |
| IHRE DATEN                                                 |                                                                                                    |    |  |  |  |  |  |  |
| Nichael Vetter (mvett                                      | er@aso-germany.de) VOLLSTÄNDIG                                                                                     | ~  |  |  |  |  |  |  |
| ADAC Cyclassics Corporate - Nicht teilnehmende Teamleitung |                                                                                                    |    |  |  |  |  |  |  |
| Souther Michael Vetter VOLL                                | STÄNDIG EUR 0.00                                                                                                   | ~  |  |  |  |  |  |  |
|                                                            |                                                                                                    |    |  |  |  |  |  |  |

#### **VEREINBARUNGEN & VERZICHTSERKLÄRUNGEN**

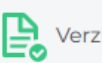

## ANLEITUNG GRUPPENANMELDUNG – CORPORATE TEAM

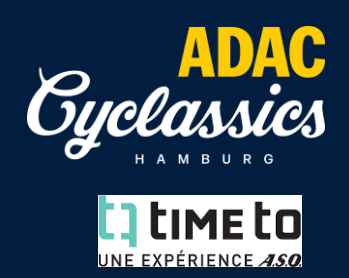

## Zur Kasse gehen

| Dein Warenkorb kann je nach Verkäufer in mehrere Bestellungen aufgeteilt sein. |                                                                                                    |          |   | IHRE BESTELLUNG   |          |  |
|--------------------------------------------------------------------------------|----------------------------------------------------------------------------------------------------|----------|---|-------------------|----------|--|
|                                                                                | Auf demeni Kontoadszug sienst du für jeden verk                                                          |          |   | Zwischensumm<br>e | EUR 0.00 |  |
| Bestellüberprüfung                                                             |                                                                                                    |          |   | Gesamt            | EUR 0.00 |  |
| BES                                                                            | STELLUNG(EN)                                                                                             | GESAMT   |   | Jetzt beza        | ahlen    |  |
| 1 Ve                                                                           | rkauft von A.S.O. Germany GmbH                                                                           |          |   |                   |          |  |
| AD<br>Cyc<br>Tea<br>Mic                                                        | AC Cyclassics Hamburg 2025 - ADAC<br>classics Corporate - Nicht teilnehmende<br>imleitung<br>hael Vetter | EUR 0.00 | 1 |                   |          |  |
| Tea<br>An                                                                      | amerstellungsgebühr - Corporate Team<br>leitung                                                          | EUR 0.00 |   |                   |          |  |

# 13. Auf der letzten Seite können Sie Ihren Einkaufswagen überprüfen und die Teamanmeldung abschließen. **Die Summe sollte 0,00 € Betragen.**

14. Nach abgeschlossener Anmeldung kontaktieren Sie uns bitte und teilen Sie uns über <u>service@cyclassics-hamburg.de</u> die Anzahl der gewünschten Startplätze mit.

#### 15. Bitte beachten Sie bei der Auswahl der Strecke:

Bei Buchung der längsten Distanz ist ein Wechsel auf eine kürzere Distanz im Rennen möglich.

Bei Buchung einer kürzeren Distanz führt ein Wechsel im Rennen auf eine längere Distanz zur Disqualifikation.

(Streckenwechsel bis Anmeldeschluss bei Zahlung der Preisdifferenz möglich)

16. Zur **Einladung / Versendung der (vorausbezahlten) Startplätze** bitte auf der nächsten Seite nachsehen.

#### 16. Einladung der Teilnehmenden zum Team:

Wenn die Startplätze eingestellt sind, können Sie Teammitglieder unter www.timeto.com (über den Login mit ihrem angelegten Benutzerkonto Event auswählen Team Center Invite pre paid) zum Event einladen und verwalten. Die Teilnehmer\*innen erhalten dann einen personalisierten Link per E-Mail und können sich direkt für das von Ihnen erstellte Team registrieren.

Achtung: Denken Sie daran auch sich selbst in der Startplatzanzahl zu berücksichtigen. wenn Sie selbst auch mitfahren möchten.

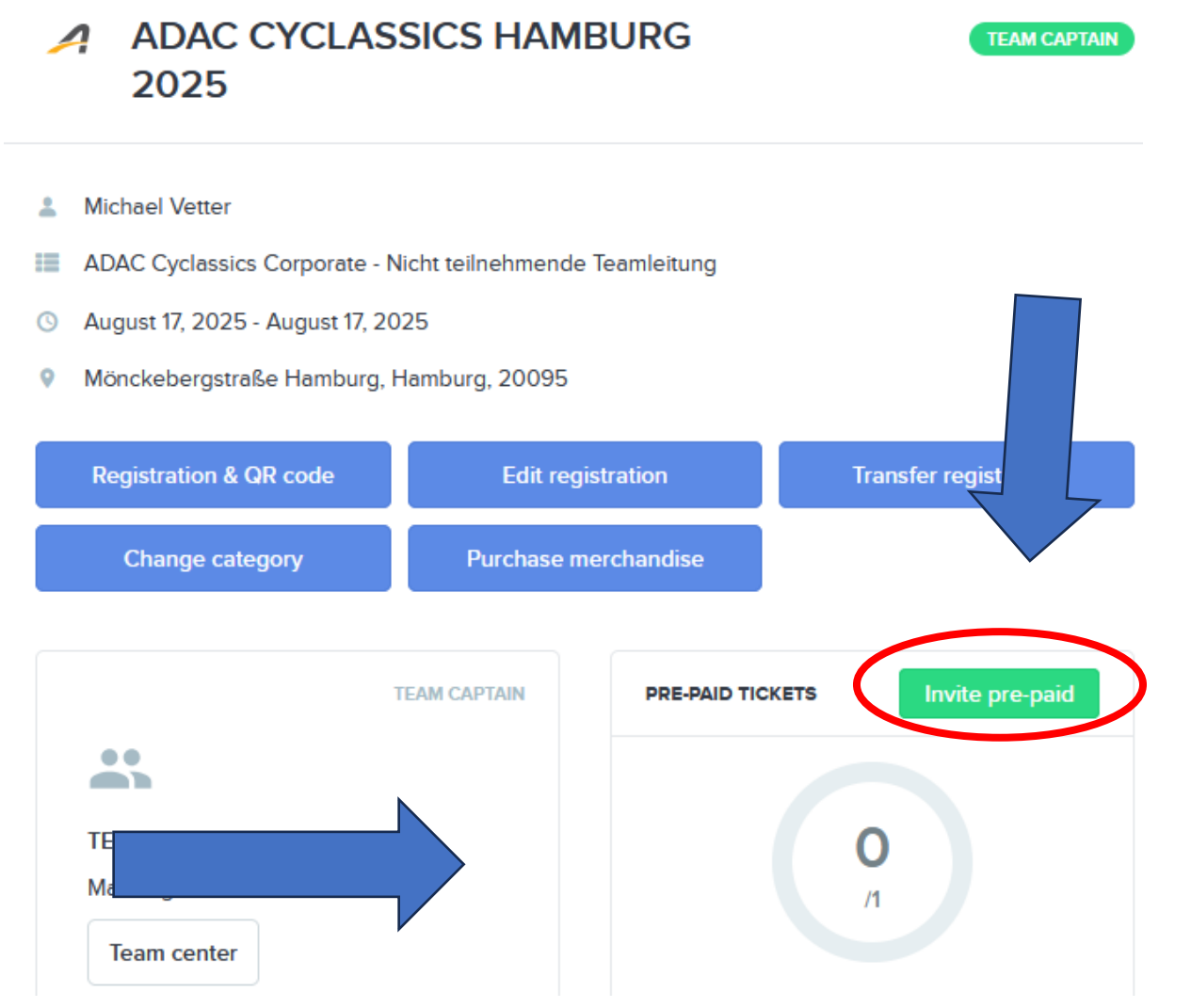

17. Sollten Sie im Nachhinein noch weitere Startplätze kaufen wollen, so nehmen Sie bitte Kontakt zu uns auf.

#### Teilnehmenden Management:

Tel.: +49 (0)6151 3524274 E-Mail: <u>service@cyclassics-hamburg.de</u>